## INSTALLATION ET CONFIGURATION SERVEUR RDS

**Romain LAFFONT** 

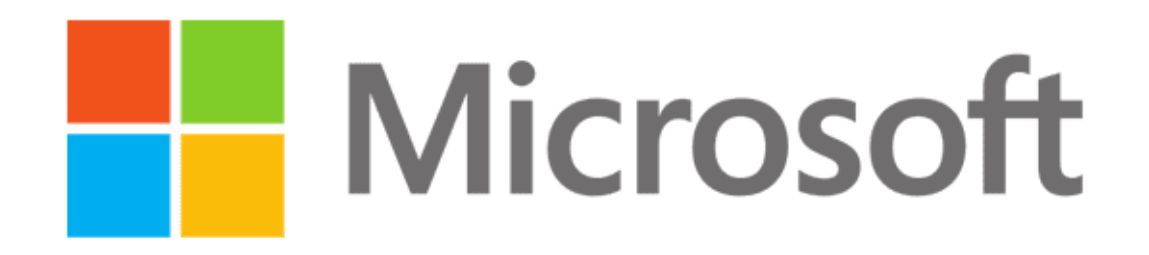

Remote Desktop Services

# TABLE DES MATIÈRES

| Installation1                                 |
|-----------------------------------------------|
|                                               |
| Installation du rôle1                         |
| Installation du gestionnaire de licences RDS6 |
| Configuration du mode de licence RDS7         |
| Configuration9                                |
| Configuration de la collection9               |
| Personnalisation12                            |
| Personnaliser le portail web12                |

# INSTALLATION

#### Installation du rôle

Une fois connecté sur le serveur avec un compte disposant des droits d'administration, ouvrez le Gestionnaire de serveur. Cliquez sur "**Gérer**" puis sur "**Ajouter des rôles et fonctionnalités**".

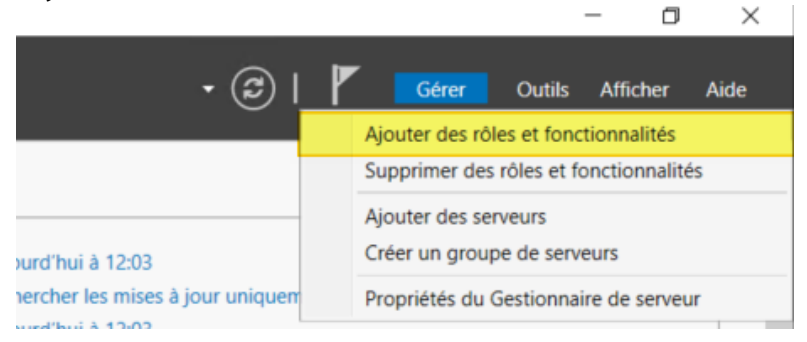

Alors que vous avez surement l'habitude de prendre le premier choix au lancement de cet assistant, cette fois-ci, sélectionnez "**Installation des services Bureau à distance**". Poursuivez.

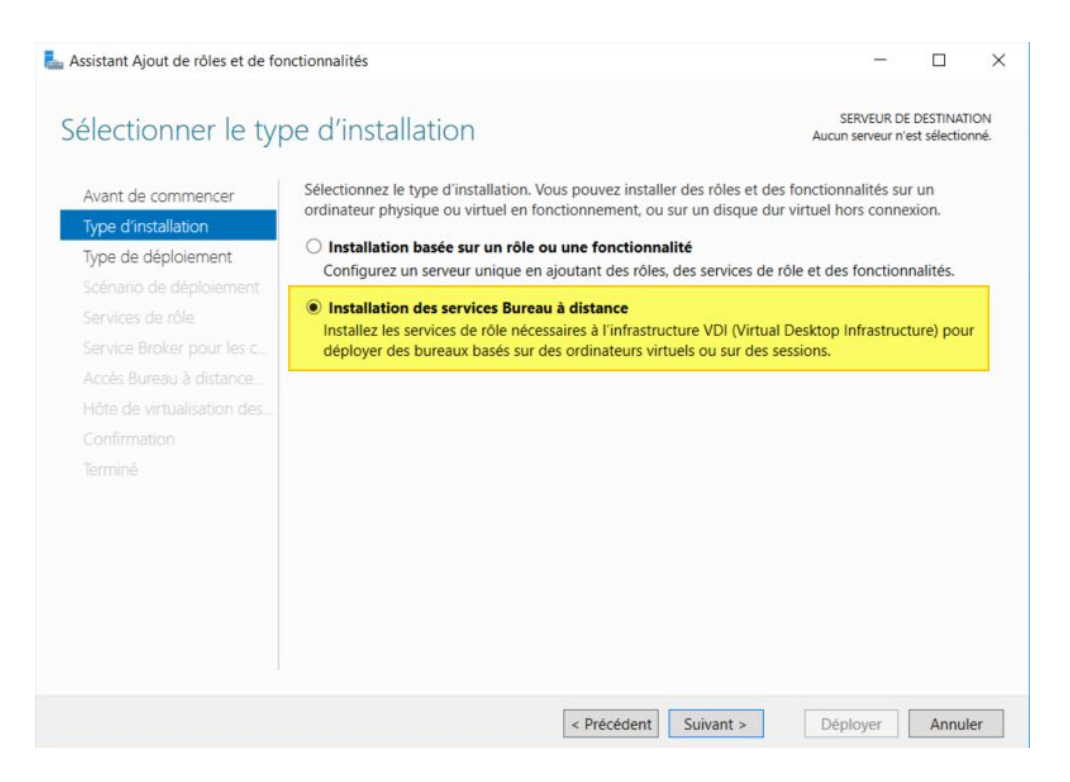

Lorsque l'on déploie le rôle RDS sur un seul serveur, on peut s'orienter vers le "**Démarrage rapide**" pour installer et pré-configurer les composants. Néanmoins, nous reviendrons ensuite sur la configuration.

Trois rôles seront installés sur le serveur : Le broker RDS, l'accès RDS via un portail web et le rôle RDS en lui-même. Le Broker sert notamment à répartir les utilisateurs entre plusieurs serveurs (lorsque c'est le cas) mais aussi à gérer les sessions (qu'il stocke en base de données) pour permettre la reconnexion sur le bon environnement en cas de coupure. Le portail web RDS va permettre d'accéder aux applications publiées (RemoteApp) en les exécutant directement à partir du navigateur.

| La Assistant Ajout de rôles et de for                                                                                                    | ctionnalités                                                                                                    | - □                                                                                                    | ×      |
|----------------------------------------------------------------------------------------------------|----------------------------------------------------------------------------------------------------|----------------------------------------------------------------------------------------------------|--------|
| Avant de commencer<br>Type d'installation<br>Type de déploiement<br>Scénario de déploiement<br>Sélection un serveur<br>Modèle de bureau virtuel<br>Confirmation<br>Terminé | <ul> <li>De de déploiement</li> <li>Les services Bureau à distance peuvent être configurés su</li> <li>Déploiement standard</li> <li>Un déploiement standard vous permet de déployer les serveurs.</li> <li>Démarrage rapide</li> <li>Un démarrage rapide</li> <li>Un démarrage rapide vous permet de déployer des ser crée une collection et publie des programmes Remote</li> <li>MultiPoint Services</li> <li>Un déploiement MultiPoint Services vous permet de cr</li> </ul> | SERVEUR DE DESTINATION<br>Aucun serveur sélectionné<br>r un ou plusieurs serveurs.<br>s services Bureau à distance sur plusieurs<br>rvices Bureau à distance sur un même serveur<br>App. | х<br>5 |
|                                                                                                    | < Précédent                                                                                                    | Suivant > Déployer Annuler                                                                                                    |        |

Maintenant, nous avons le choix entre un scénario de déploiement basé sur des sessions ou des ordinateurs virtuels, nous partirons sur la méthode basée sur les sessions. Choisissez "**Déploiement de bureaux basés sur une session**".

| La Assistant Ajout de rôles et de for                                                                                                    | nctionnalités                                                                                                    | -                                                                                                    |                                                                | ×             |
|----------------------------------------------------------------------------------------------------|----------------------------------------------------------------------------------------------------|----------------------------------------------------------------------------------------------------|----------------------------------------------------------------|---------------|
| Sélectionner le sce                                                                                                    | énario de déploiement                                                                                                    | SERVEUR DE<br>Démarrage rapi                                                                                                    | DESTINATI<br>de sélectio                                       | ION<br>nné    |
| Avant de commencer<br>Type d'installation<br>Type de déploiement<br>Scénario de déploiement<br>Sélection un serveur<br>Confirmation<br>Terminé | <ul> <li>Les services Bureau à distance peuvent être configurés pour permettre a des bureaux virtuels, à des programmes RemoteApp et à des bureaux basés</li> <li>Déploiement de bureaux basés sur un ordinateur virtuel</li> <li>Le déploiement de bureaux basés sur un ordinateur virtuel permet au des collections de bureaux virtuels incluant des programmes Remote publiés.</li> <li>Déploiement de bureaux basés sur une session</li> <li>Le déploiement de bureaux basés sur une session</li> <li>Le déploiement de bureaux basés sur une session permet aux utilisat collections de sessions incluant des programmes RemoteApp et des la programmes RemoteApp et des la programmes RemoteApp et d</li></ul> | ux utilisateurs de s<br>asés sur une session<br>ix utilisateurs de se<br>App et des bureau:<br>eurs de se connect<br>bureaux basés sur t | e connecto<br>connecto<br>x virtuels<br>er à des<br>une sessio | ter à<br>er à |
|                                                                                                    | < Précédent Suivant >                                                                                                    | Déployer                                                                                                    | Annuk                                                          | er            |

#### Sélectionnez votre serveur, ici "SRV-RDS" pour réaliser l'installation sur cet hôte.

| Assistant Ajout de rôles et de fo                                                           | nctionnalités                                                                |                                                             |                                           |                                                                            |                               | >            |
|---------------------------------------------------------------------------------------------|------------------------------------------------------------------------------|-------------------------------------------------------------|-------------------------------------------|----------------------------------------------------------------------------|-------------------------------|--------------|
| Sélectionner un se                                                                          | erveur                                                                       |                                                             |                                           | SERVEUR<br>Démarrage r                                                     | DE DESTINAT<br>apide sélectio | 10N<br>Inné  |
| Avant de commencer<br>Type d'installation<br>Type de déploiement<br>Scénario de déploiement | Le démarrage rapi<br>Web des services f<br>même serveur.<br>Pool de serveurs | de installera le service Bro<br>Bureau à distance et le sen | ker pour les conne<br>vice de rôle Serveu | exions Bureau à distance, le<br>ur hôte de session Bureau :<br>Sélectionné | e service Ac<br>à distance s  | cès<br>sur l |
| Sélection un serveur                                                                        | Filtre :                                                                     |                                                             |                                           | Ordinateur                                                                 |                               |              |
|                                                                                             | Nom<br>SRV-RDS.it-co                                                         | Adresse IP                                                  | Système o                                 | SRV-RDS.it-conne                                                           | (1)<br>ect.fr                 |              |
|                                                                                             | <<br>1 ordinateur(s) tro                                                     | uvé(s)                                                      | >                                         | 1 ordinateur(s) sélectio                                                   | nné(s)                        |              |
|                                                                                             | Les information<br>créer le déplor                                           | ons d'identification du con<br>viement.                     | npte                                      | seront utilise                                                             | ées pour                      |              |
|                                                                                             |                                                                              | < Pre                                                       | écédent Suiva                             | nt > Déployer                                                              | Annul                         | ler          |

Pour commencer l'installation des rôles, cochez la case "Redémarrer automatiquement le serveur de destination si nécessaire" et cliquez sur "Déployer".

| Avant de commencer                                                                                                    | Pour terminer l'installation, les serveurs de destination doivent redémarrer.                                                                                                    |
|----------------------------------------------------------------------------------------------------|----------------------------------------------------------------------------------------------------|
| Type d'installation<br>Type de déploiement<br>Scénario de déploiement<br>Sélection un serveur<br>Confirmation<br>Terminé | Les services de rôle suivants seront installés sur le serveur nommé SRV-RDS.it-connect.fr<br>Service Broker pour les connexions Bureau à distance<br>Accès Bureau à distance par le Web<br>Serveur hôte de session Bureau à distance<br>Le serveur va être redémarré après l'installation des services de rôle. Le groupe de sécurité<br>Utilisateurs du domaine sera ajouté au groupe Utilisateurs du Bureau à distance sur le serveu |
|                                                                                                    | Redémarrer automatiquement le serveur de destination si nécessaire                                                                                                    |

L'installation peut prendre un peu de temps et le serveur redémarrera.

| Terminé | Le scénario de déploiement des servi                         | ces Bureau à distance est en cours | d'installation. |  |
|---------|--------------------------------------------------------------|------------------------------------|-----------------|--|
|         | Serveur                                                      | État d'avancement                  | État            |  |
|         | Services de rôle des services Bures<br>SRV-RDS.it-connect.fr | au à distance                      | Réussi          |  |
|         | Collection de sessions<br>SRV-RDS.it-connect.fr              |                                    | Réussi          |  |
|         | Programmes RemoteApp<br>SRV-RDS.it-connect.fr                |                                    | Réussi          |  |
|         |                                                              |                                    |                 |  |

Par l'intermédiaire du Gestionnaire de serveur, nous pouvons accéder à la gestion des services Bureau à distance. Au niveau du schéma sur la "**Vue d'ensemble du déploiement**", je vous invite à double-cliquer sur le "**Gestionnaire de licence**" pour passer à l'installation de cette brique.

Il est impératif de disposer d'un gestionnaire de licence RDS pour l'intégration de vos CAL RDS afin qu'elles soient ensuite attribuées à vos utilisateurs / périphériques.

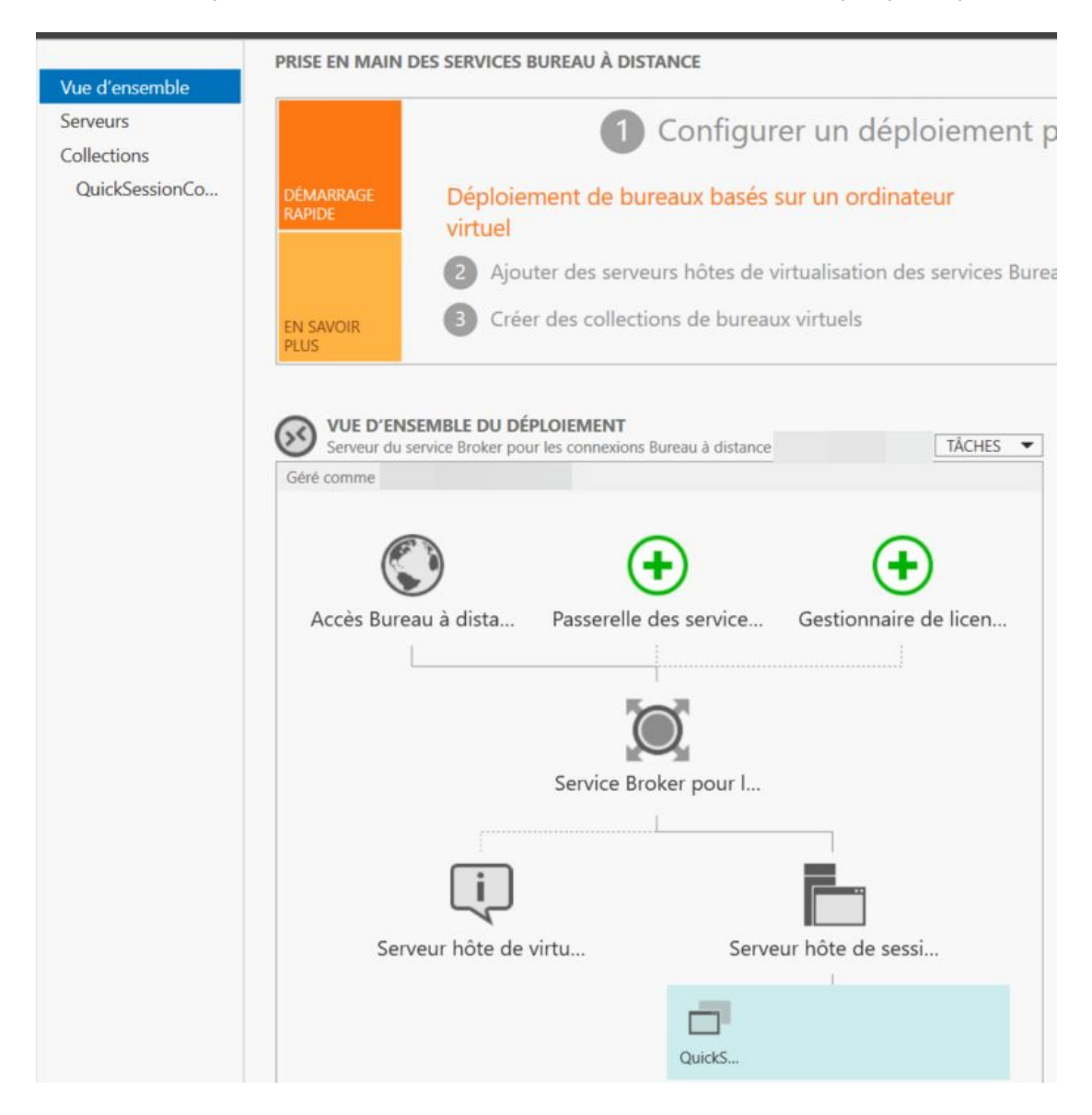

## Installation du gestionnaire de licences RDS

L'assistant va s'exécuter pour vous proposer l'installation du gestionnaire de licences RDS. Sélectionnez votre serveur dans la liste et poursuivez.

| nnaire de licences des ser | nines Duranu à   |             |                       |                                                                                                    |
|----------------------------|------------------|-------------|-----------------------|----------------------------------------------------------------------------------------------------|
|                            | vices buleau a ( | distance.   |                       |                                                                                                    |
| de serveurs                |                  |             | Sélectionné           |                                                                                                    |
|                            |                  |             | Ordinateur            |                                                                                                    |
|                            |                  |             |                       | (1)                                                                                                    |
| A                          | dresse IP        | Systèm      | SRV-RDS.it-connec     | :t.fr                                                                                                    |
| DS.it-connect.fr           |                  |             |                       |                                                                                                    |
|                            | -                |             |                       |                                                                                                    |
|                            |                  |             |                       |                                                                                                    |
|                            |                  |             |                       |                                                                                                    |
|                            |                  | >           |                       |                                                                                                    |
| nateur(s) trouvé(s)        |                  |             | 1 ordinateur(s) sélec | tionné(s)                                                                                                    |
|                            |                  |             |                       |                                                                                                    |
|                            | de serveurs      | de serveurs | de serveurs           | de serveurs<br>Sélectionné<br>Ordinateur<br>Adresse IP<br>Systèm<br>SRV-RDS.it-connect<br>SRV-RDS.it-connect<br>ateur(s) trouvé(s) |

Il suffit ensuite de patienter pendant l'installation...

Le gestionnaire étant maintenant installé, nous pouvons passer à la suite. Nous verrons ultérieurement comment ajouter vos licences.

### Configuration du mode de licence RDS

Lorsque vous allez ouvrir une session sur votre serveur RDS (et même si votre licence est présente), il se peut que vous ayez le message suivant : "Le mode de licence Bureau à distance n'est pas configuré. Les services BD vont s'arrêter dans X jours....". Cela signifie que le serveur RDS ne sait pas s'il doit fonctionner en attribuant des licences (*CAL RDS*) par utilisateur ou par périphérique qui se connecte.

| I | Le mode de licence Bureau à distance<br>n'est pas configuré.<br>Les services BD vont s'arrêter dans<br>118 jours. Sur le serveur Broker pour<br>connexions BD, utilisez le Gestionnaire |
|---|----------------------------------------------------------------------------------------------------|
|   | de serveur pour spécifier le mode de li                                                                                                    |
|   | Rappel info-bulle des services Bureau à distance<br>Windows                                                                                                    |
| _ |                                                                                                    |

Pour rectifier la situation, accédez à la console de gestion RDS, et sur la gauche cliquez sur le terme "**Collections**". Ensuite, sur la droite, cliquez sur "**Tâches**" puis "**Modifier les propriétés de déploiement**".

| Vue d'ensemble |                                        | TÁCHES 🔻                                 |
|----------------|----------------------------------------|------------------------------------------|
| Serveurs       |                                        | Créer une collection de bureaux virtuels |
| Collections    | Filter P (B) • (B) •                   | Créer une collection de sessions         |
| Concentoria    |                                        | Modifier les propriétés de déploiement   |
| IT-CONNECT     | Nom Type Taille Type de ressource Etat |                                          |
|                | IT-CONNECT Session 1 Bureau à distance |                                          |
|                |                                        |                                          |

Sur la gauche, **cliquez sur "Gestionnaire de licence" et sélectionnez le mode qui vous convient**. Soit par utilisateur, soit par périphérique. **Si le serveur de licence n'apparaît pas** dans la liste du bas de la fenêtre, vous devez l'ajouter mais comme le rôle est installé sur le serveur local, il doit remonter par défaut.

| Passerelle des serv +                        | Gestionnaire de licences des services Bu                                                                                                    | reau à distance                                        |
|----------------------------------------------|----------------------------------------------------------------------------------------------------|--------------------------------------------------------|
| Gestionnaire de lic –<br>Accès Web des ser + | Sélectionnez le mode de licence des services Bureau à dista                                                                                                    | nce :                                                  |
| Certificats +                                | <ul> <li>Par périphérique</li> <li>Par utilisateur</li> </ul>                                                                                                    |                                                        |
|                                              | Spécifiez un serveur de licences puis cliquez sur Ajouter :                                                                                                    |                                                        |
|                                              |                                                                                                    | Ajouter                                                |
|                                              | Le serveur hôte de session Bureau à distance ou le serveur le<br>services Bureau à distance envoie les demandes de licences<br>spécifiés dans l'ordre où ils sont répertoriés. | hôte de virtualisation des<br>aux serveurs de licences |
|                                              | SRV-RDS.it-connect.fr                                                                                                    | Monter                                                 |
|                                              |                                                                                                    | Descendre                                              |
|                                              |                                                                                                    |                                                        |
|                                              |                                                                                                    | Supprimer                                              |

## CONFIGURATION

### **Configuration de la collection**

Pour finir, regardons d'un peu plus près la configuration de notre collection RDS. Celle par défaut créée dans le mode démarrage rapide se nomme "QuickSessionCollection". Dans le gestionnaire de serveur, cliquez sur votre collection (voir ci-dessous) et ensuite sur la droite cliquez sur "Tâches" > "Modifier les propriétés".

| 🛛 🕶 Gestionn   | aire de serveur                   | <ul> <li>Services Bureau à distance</li> </ul> | Collections      QuickSes | sionCollection                              |
|----------------|-----------------------------------|------------------------------------------------|---------------------------|---------------------------------------------|
| Vue d'ensemble | PROPRIÉTÉS<br>Propriétés de la co | llection                                       | TÂCHES 👻                  | CONNEXIONS<br>Dernière actualisation le 29/ |
| Serveurs       | Type de collection                | Session                                        | Modifier les pro          | priétés                                     |
| Collections    | Ressources                        | Programmes RemoteApp                           |                           | rutter                                      |
| QuickSessionCo | Groupe d'utilisateurs             |                                                |                           | Nom de domaine complet                      |
|                |                                   |                                                |                           |                                             |
|                |                                   |                                                |                           |                                             |

Dans le premier onglet, vous avez la possibilité de renommer la collection. Attention, à chaque fois que vous réalisez des modifications dans un "onglet", pensez à cliquer sur "Appliquer" car la validation s'effectue par section. L'onglet "Groupes d'utilisateurs" va permettre de spécifier les utilisateurs qui ont le droit de se connecter au serveur RDS. Par défaut, le groupe "Utilisateurs du domaine" est présent, mais vous pouvez ajouter un autre groupe plus restrictif et retirer celuici.

| At                              | flicher tout | Spécifier des groupes d'utilisateurs                                                                                                    |                                              |                                          |
|---------------------------------|--------------|----------------------------------------------------------------------------------------------------|----------------------------------------------|------------------------------------------|
| Groupes d'utili<br>Session      | isate –<br>+ | Ajoutez les groupes d'utilisateurs à associer à cette collection de<br>membres de ces groupes peuvent se connecter aux serveurs. Hô                                                      | sessions. Le                                 | s utilisateu<br>Bureau à                 |
| Sécurité<br>Équilibrage de      | +<br>la c +  | distance membres de cette collection et peuvent accéder aux pr<br>publiés.                                                                                                    | ogrammes R                                   | emoteApp                                 |
| Paramétres du<br>Disques de pro | ofil +       | Groupes d'utilisateurs :<br>\Utilisateurs du domaine                                                                                                    |                                              | Ajouter                                  |
|                                 |              |                                                                                                    |                                              | Supprim                                  |
|                                 |              | Pour qu'un compte d'utilisateur ait accès à un programme l<br>d'utilisateur doit avoir accès à la fois au programme Remot<br>laquelle ce programme est publié. La mise à jour de l'accès | RemoteApp,<br>eApp et à la<br>utilisateur au | le compte<br>collection c<br>u niveau de |

Dans la partie "Session", vous pouvez gérer les expirations de session. Vous avez également la possibilité de paramétrer les dossiers temporaires afin qu'ils soient persistants et par session, ou pas.

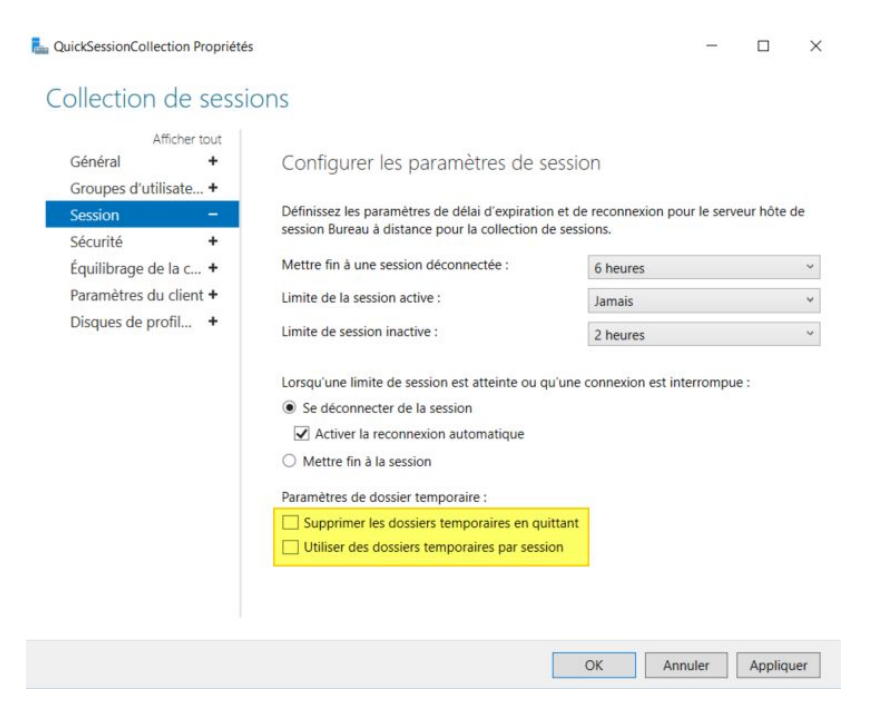

La partie "Équilibrage de la charge" ne nous concerne pas car il y a qu'un seul serveur RDS dans notre collection actuelle. Par contre, vous pouvez spécifier les paramètres du client, afin d'autoriser ou non la redirection de certains éléments comme le presse-papiers ou les lecteurs locaux (assez souvent utilisé). Il en va de même pour les imprimantes installées sur le poste client qu'il est possible de faire remonter sur la session RDS.

|                                                        | 00001               |                                                                                                    |                                |             |      |
|--------------------------------------------------------|---------------------|----------------------------------------------------------------------------------------------------|--------------------------------|-------------|------|
| Afficher<br>Général<br>Groupes d'utilisate.<br>Session | tout<br>+<br>+<br>+ | Configurer les paramètres de client<br>Vous pouvez spécifier des périphériques et des ressources                                                                                                    | s sur le périphérique          | e client qu | JÎ ( |
| Sécurité<br>Équilibrage de la c                        | + +                 | accessible lorsqu'un utilisateur se connecte à un bureau b<br>Activer la redirection pour les entités suivantes :                                                                                                    | asé sur une session.           |             |      |
| Paramètres du clien                                    | t —                 | Lecture audio/vidéo                                                                                                    |                                |             |      |
| bisques de promis                                      |                     | <ul> <li>Cartes à puce</li> <li>Périphériques Plug-and-Play</li> <li>Lecteurs</li> <li>Presse-papiers</li> <li>Imprimantes</li> <li>Autoriser la redirection de l'imprimante client</li> <li>Utiliser le périphérique d'impression par défaut du co<br/>Utiliser d'abord le pilote d'imprimante Easy Print por<br/>Moniteurs</li> </ul> | lient<br>ur les services Burea | u à dista   | nc   |
|                                                        |                     | Nombre maximal de moniteurs redirigés :                                                                                                    | 16                             |             |      |

Enfin, la dernière section liée aux disques de profils utilisateurs est surtout intéressante lorsque vous avez plusieurs serveurs RDS. En effet, chaque utilisateur aura son profil stocké sur un disque virtuel (VHDX), et ce disque sera rattaché à chaque session peu importe le serveur RDS sur lequel il se connecte. Très pratique pour les environnements multi-serveurs et ceci est plus pertinent que les profils itinérants lorsqu'il s'agit de RDS (pas de copie de données, uniquement un attachement de disque).

Voilà, la mise en place du serveur RDS est terminée, dans le cadre d'un environnement mono-serveur l'installation et la configuration de base est plutôt rapide.

## PERSONNALISATION

### Personnaliser le portail web

Par défaut, voici à quoi ressemble l'accès web des services Bureau à distance.

|                                                                                                    | - 🗆 🗙                                |
|----------------------------------------------------------------------------------------------------|--------------------------------------|
| 🗲 \ominus 🧟 https://rds.informatiweb.lan/RDWeb/Pages/fr-FR/Default 🔎 🖛 🔒 🖒 💋 Accès Bureau à distance pa 🗴 | <b>în ★</b> 🛱                        |
|                                                                                                    | ·                                    |
|                                                                                                    | 👵 Accès Bureau à distance par le Web |
| Work Resources<br>Connexions aux programmes RemoteApp et aux services Bureau à distance                   |                                      |
| RemoteApp et Bureaux Se connecter à un ordinateur distant                                                 | Aide Se déconnecter                  |
| Dossier actuel : /                                                                                        |                                      |

Pour personnaliser cet accès web, il faut d'abord trouver le dossier qui contient les fichiers et les autres de cet accès pages web. Etant donné qu'il s'agit d'un site web, vous trouverez cette information via le des services Internet gestionnaire (IIS). Dans le gestionnaire de services Internet (IIS), allez dans : Sites -> Default Web Site -> RDWeb.

Dans la colonne de droite, cliquez sur Explorer.

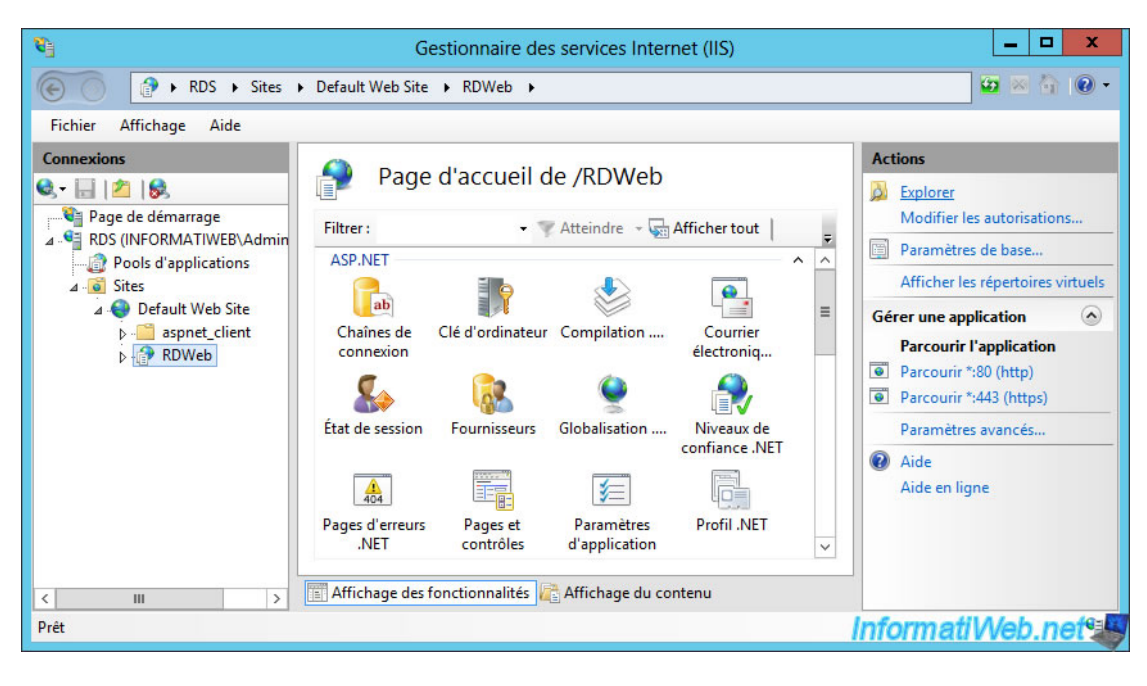

Le dossier "C:\Windows\Web\RDWeb" apparait. Dans le dossier "Pages", ouvrez le fichier "Site.xsl" en faisant un clic droit "Modifier" sur celui-ci.

| 🏭 l ⊋ 🚹 = l               |                 | Page                                        | s              |                       | _ 🗆 X        |
|---------------------------|-----------------|---------------------------------------------|----------------|-----------------------|--------------|
| Fichier Accueil Partag    | e Affichage     |                                             |                |                       | ~ <b>(</b> ) |
| ⋲ 💿 🔻 🕇 📕 « Wir           | ndows 🕨 Web 🕨   | RDWeb ▶ Pages ▶                             | ~              | C Rechercher dans     | : Pages 🔎    |
| 🚖 Favoris                 | Nom             | <b>*</b>                                    | Modifié le     | Туре                  | Taille       |
| 🛄 Bureau                  | 퉬 App_Data      |                                             | 30-09-18 18:06 | Dossier de fichiers   |              |
| 🔛 Emplacements récer      | 📕 Bin           |                                             | 30-09-18 18:06 | Dossier de fichiers   |              |
| 🐌 Téléchargements         | 📕 fr-FR         |                                             | 30-09-18 18:06 | Dossier de fichiers   |              |
|                           | 🌗 images        |                                             | 30-09-18 18:06 | Dossier de fichiers   |              |
| 词 Bibliothèques           | Default.aspx    |                                             | 30-09-18 18:06 | Fichier ASPX          | 5 Ko         |
| Documents                 | Default.aspx.   | cs                                          | 30-09-18 18:06 | Fichier CS            | 1 Ko         |
| 📄 Images                  | RenderFail.cs   | is                                          | 30-09-18 18:06 | Document de feui      | 1 Ko         |
| 🌙 Musique                 | 📓 renderscripts | .js                                         | 30-09-18 18:06 | Fichier de JavaScript | 25 Ko        |
| 📑 Vidéos                  | 😰 Site.xsl      | Ouvrir                                      |                | Feuille de style XSL  | 34 Ko        |
|                           | tswf.xsd        | Modifier                                    |                | Fichier XSD           | 9 Ko         |
| 👰 Ordinateur              | Web.confi       | Ouvrir avec                                 | •              | Fichier CONFIG        | 5 Ko         |
|                           | WebFeed.        | Restaurer les versions i                    | nrécédentes    | Fichier ASPX          | 1 Ko         |
| 📬 Réseau                  | WebFeed.        | -                                           | precedentes    | Fichier CS            | 4 Ko         |
|                           |                 | Envoyer vers                                | •              |                       |              |
| 13 élément(s) 1 élément s | électionné 33,5 | Couper                                      |                |                       |              |
|                           |                 | Copier                                      |                |                       |              |
|                           |                 | Créer un raccourci<br>Supprimer<br>Renommer |                |                       |              |
|                           |                 | Propriétés                                  |                | Informati             | Web.net 🖉    |

Dans ce fichier, vous repérerez l'emplacement de la bannière (qui correspond à l'image bleu clair affichée en fond et ayant une taille de 900x90 pixels).

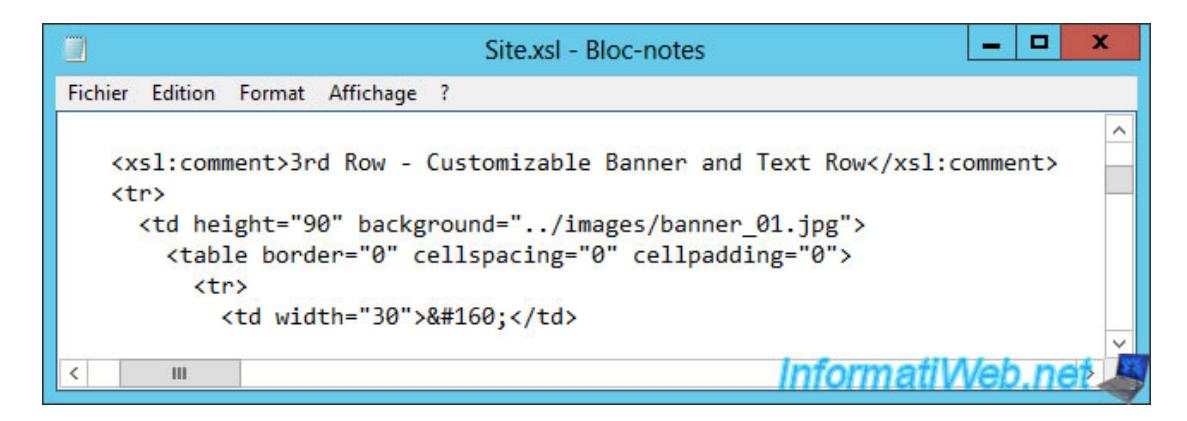

Dans ce fichier, vous trouverez aussi l'emplacement du logo au format 48x48 pixels affiché à gauche du titre "Work Resources".

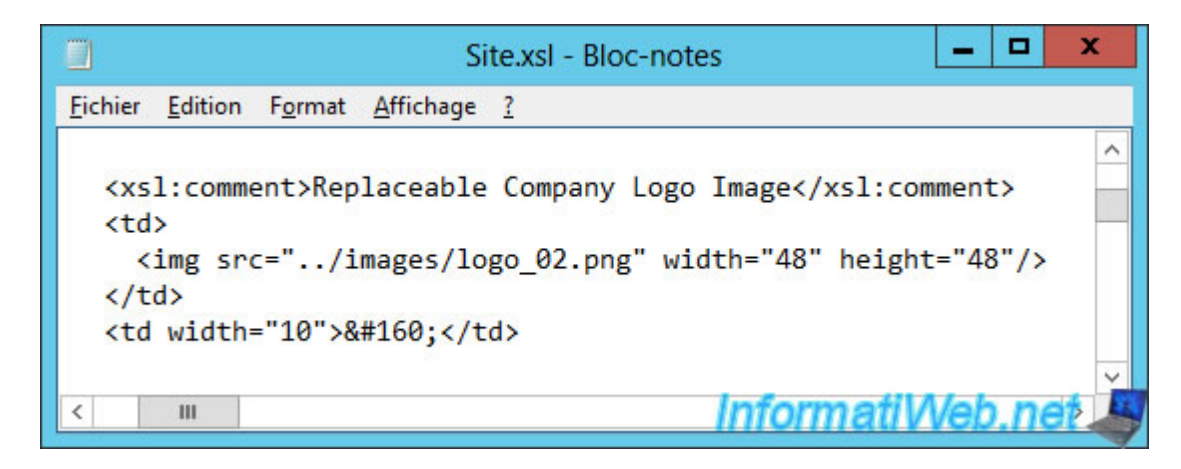

Pour finir, vous pourrez aussi trouver la petite icône au format 16x16 pixels présente en haut à droite de la page (où se trouve le lien "Accès Bureau à distance par le Web").

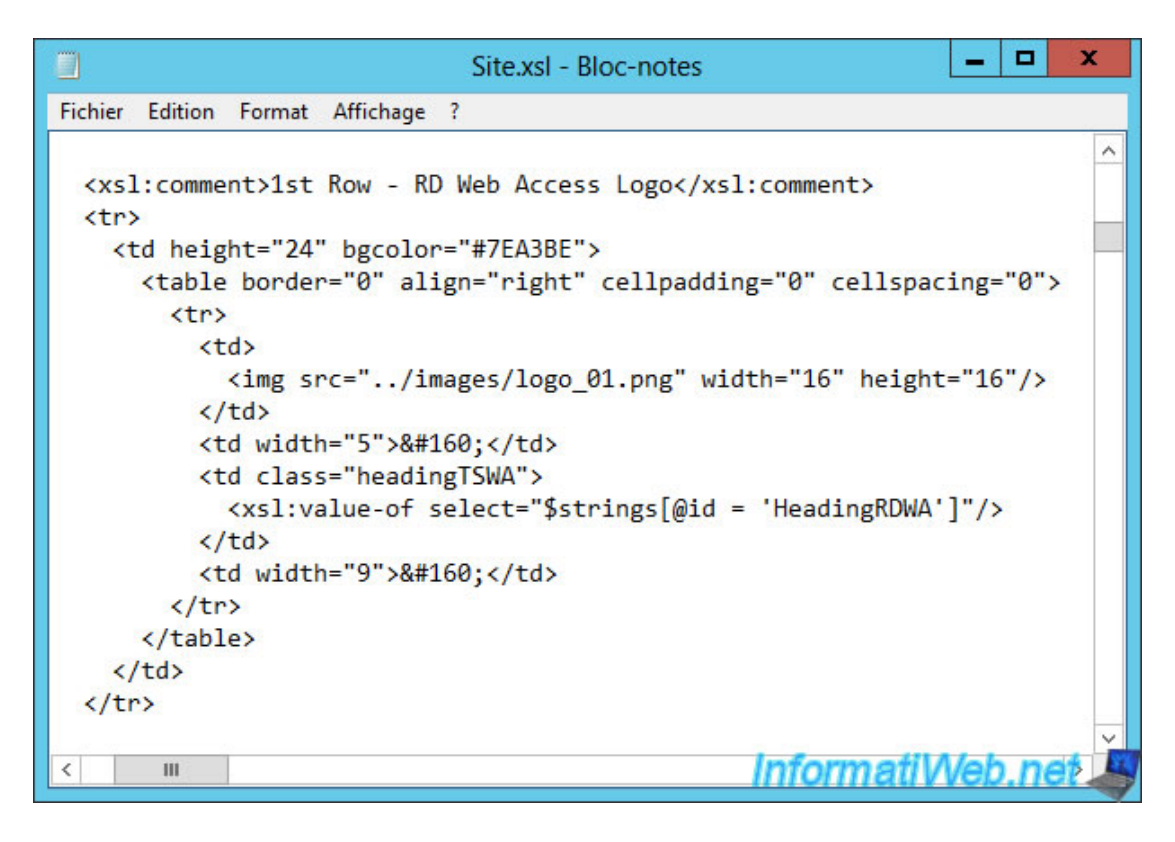

Pour modifier ces images, vous avez 2 possibilités :

- renommer les fichiers originaux et les remplacer par les vôtres : banner\_01.jpg, logo\_02.png et logo\_01.png
- ou ajouter vos images dans le sous-dossier "images" et changer le nom des fichiers à charger dans le fichier "Site.xsl"

Nota : si vous tentez de modifier le fichier "Site.xsl" avec le bloc-notes et que Windows Server ne vous permet pas de sauvegarder le fichier sous le même nom, vous devrez relancer le bloc-notes en tant qu'administrateur. Ainsi, vous aurez le droit de modifier ce fichier.

| ichiot Associate Deutere |                               | inges          |                |              |   |
|--------------------------|-------------------------------|----------------|----------------|--------------|---|
| Accueil Partag           | e Atticnage                   |                |                |              |   |
| 🕤 💿 🔹 🕈 🕌 « Wir          | ndows ► Web ► RDWeb ► Pages ► | images 🗸 🗸     | C Rechercher d | ans : images | ρ |
| 🔆 Favoris                | Nom                           | Modifié le     | Туре           | Taille       |   |
| 🔜 Bureau                 | 🔄 banner_01.jpg               | 30-09-18 18:06 | Image JPEG     | 27 Ko        |   |
| 🔠 Emplacements récer     | 🔄 banner_02.jpg               | 30-09-18 18:06 | Image JPEG     | 14 Ko        |   |
| 鷆 Téléchargements        | 🔄 bar_03.jpg                  | 30-09-18 18:06 | Image JPEG     | 8 Ko         |   |
|                          | 🔄 bg_globe_01.jpg             | 30-09-18 18:06 | Image JPEG     | 75 Ko        |   |
| 词 Bibliothèques          | 尾 bottom_left.png             | 30-09-18 18:06 | Image PNG      | 1 Ko         |   |
| Documents                | 尾 bottom_mid.png              | 30-09-18 18:06 | Image PNG      | 1 Ko         |   |
| 📔 Images                 | 尾 bottom_right.png            | 30-09-18 18:06 | Image PNG      | 1 Ko         |   |
| 🎝 Musique                | 💽 clear.gif                   | 30-09-18 18:06 | Image GIF      | 1 Ko         |   |
| Vidéos                   | 尾 erroricon.png               | 30-09-18 18:06 | Image PNG      | 3 Ko         |   |
|                          | 📭 folder.png                  | 30-09-18 18:06 | Image PNG      | 2 Ko         |   |
| 👰 Ordinateur             | 尾 lvmo.png                    | 30-09-18 18:06 | Image PNG      | 1 Ko         |   |
|                          | 📭 left_mid.png                | 30-09-18 18:06 | Image PNG      | 1 Ko         |   |
| 🗣 Réseau                 | Nogo_01.png                   | 30-09-18 18:06 | Image PNG      | 4 Ko         |   |
|                          | 💽 logo_02.png                 | 30-09-18 18:06 | Image PNG      | 7 Ko         |   |
| 3 élément(s)             |                               |                | Informa        | atiWeb ne    |   |

Si vous souhaitez modifier d'autres images, faites un clic droit "Propriétés" sur le fichier que vous souhaitez modifier et allez dans l'onglet "Détails". Dans les informations affichées dans cet onglet, vous trouverez notamment les dimensions originales de l'image souhaitée.

| onordi ocodino                |                              |   |
|-------------------------------|------------------------------|---|
| Propriété                     | Valeur                       | ~ |
| Images                        |                              |   |
| ID de l'image                 |                              |   |
| Dimensions                    | 900 x 90                     | _ |
| Largeur                       | 900 pixels                   |   |
| Hauteur                       | 90 pixels                    | ≡ |
| Résolution horizontale        | 96 ppp                       |   |
| Résolution verticale          | 96 ppp                       |   |
| Profondeur de couleur         | 24                           |   |
| Compression                   |                              |   |
| Unité de résolution           |                              |   |
| Représentation des coule      | urs                          |   |
| Bits compressés/pixel         |                              |   |
| Appareil photo                |                              |   |
| Marque appareil photo         |                              |   |
| Modèle d'appareil photo       |                              |   |
| Facala                        |                              | ¥ |
| Supprimer les propriétés et l | es informations personnelles |   |
|                               |                              |   |
|                               |                              |   |
|                               |                              |   |

Dans notre cas, nous avons créé des images aux couleurs de notre site web InformatiWeb et nous les avons renommées pour utiliser les mêmes noms de fichiers. Ainsi, après une actualisation (F5) de la page, voici ce que cela donne.

|                                                                                         | ×                                    |
|-----------------------------------------------------------------------------------------|--------------------------------------|
| Acces Bureau a distance pa ×                                                            |                                      |
|                                                                                         | 💐 Accès Bureau à distance par le Web |
| Work Resources<br>Connexions aux programmes RemoteApp et aux services Bureau à distance | "Lawlage a                           |
| RemoteApp et Bureaux Se connecter à un ordinateur distant                               | Aide Se déconnecter                  |
| Dossier actuel : /                                                                      |                                      |
|                                                                                         | InformatiWeb.ne                      |

2. Modifier le texte de l'accès web

Pour modifier le texte affiché dans cet accès web, vous devrez modifier le fichier : C:\Windows\Web\RDWeb\Pages\fr-FR\RDWAStrings.xml

| 🔉 l 🕞 👔 = l           |                        | fr-FR             |                   |    |                 | _ 🗆 X     |   |
|-----------------------|------------------------|-------------------|-------------------|----|-----------------|-----------|---|
| Fichier Accueil Pa    | rtage Affichage        |                   |                   |    |                 | Ŷ         | ? |
| 🔄 💿 🔻 🕇 📕 «           | Windows ► Web ► RDWe   | b ▶ Pages ▶ fr-FR | Ŷ                 | ¢  | Rechercher dans | : fr-FR 🔎 | ] |
| 🔆 Favoris             | Nom                    | •                 | Modifié le        | T  | /pe             | Taille    |   |
|                       | Default.aspx           |                   | 30-09-18 18:06    | Fi | chier ASPX      | 17 Ko     |   |
| 詞 Bibliothèques       | Desktops.aspx          |                   | 30-09-18 18:06    | Fi | chier ASPX      | 47 Ko     |   |
|                       | login.aspx             |                   | 30-09-18 18:06    | Fi | chier ASPX      | 24 Ko     |   |
| 🖳 Ordinateur          | logoff.aspx            |                   | 30-09-18 18:06    | Fi | chier ASPX      | 2 Ko      |   |
| 1.00                  | password.aspx          |                   | 30-09-18 18:06    | Fi | chier ASPX      | 29 Ko     |   |
| 👊 Réseau              | 🗿 rap-help.htm         |                   | 30-09-18 18:06    | D  | ocument HTML    | 14 Ko     |   |
|                       | RDWAStrings.xml        | Ouvrir            |                   |    | ocument XML     | 2 Ko      |   |
|                       | tswa.css               | Modifier          |                   |    | ocument de feui | 5 Ko      |   |
| 8 élément(s) 1 élémen | nt sélectionné 1,84 Ko | Ouvrir avec       |                   | +  |                 |           |   |
|                       |                        | Restaurer les ver | sions précédentes |    |                 |           |   |
|                       |                        | Envoyer vers      |                   | •  |                 |           |   |
|                       |                        | Couper            |                   |    |                 |           |   |
|                       |                        | Copier            |                   |    |                 |           |   |
|                       |                        | Créer un raccour  | rci               |    |                 |           |   |
|                       |                        | Supprimer         |                   |    |                 |           |   |
|                       |                        | Renommer          |                   |    |                 |           |   |
|                       |                        | Propriétés        |                   |    | Informati       | Web.net   | E |

Comme vous pouvez le voir, ce fichier xml contient la liste des phrases affichées dans l'accès web des services Bureau à distance.

| RDWAStrings.xml - Bloc-notes                                                                                                    | -                            |      | x   |
|----------------------------------------------------------------------------------------------------|------------------------------|------|-----|
| Fichier Edition Format Affichage ?                                                                                                    |                              |      |     |
| xml version="1.0"?                                                                                                    |                              |      | ^   |
| <rdwastr:strings xmlns:rdwastr="urn:microsoft.com:rdwastrings"></rdwastr:strings>                                                                                                    |                              |      |     |
| <pre><string id="PageTitle">Accès Bureau à distance par le Web</string></pre>                                                                                                    |                              |      |     |
| <string id="NoScriptWarning"></string>                                                                                                    |                              |      |     |
| L'accès Bureau à distance par le Web requiert l'utilisation de JScript. Ce navigateur                                                                                                    | Web                          | ne   | pr  |
| <br><br> |                              |      |     |
| <br><br> |                              |      |     |
| <pre><pre><pre>id="NoScript2"&gt;Pour savoir si votre navigateur prend en charge JScript, ou pour autoriser les script</pre></pre></pre>                                                                                                    | s, v                         | oir  | 1'  |
|                                                                                                    |                              |      |     |
| <string id="HeadingRDWA">Accès Bureau à distance par le Web</string>                                                                                                    |                              |      |     |
| <pre><string id="HeadingApplicationName">Connexions aux programmes RemoteApp et aux services Bureau à distance</string></pre>                                                                                                    | <td>ring</td> <td>g&gt;</td> | ring | g>  |
| <string id="Help">Aide</string>                                                                                                    |                              |      |     |
| <string id="SignOut">Se déconnecter</string>                                                                                                    |                              |      |     |
| <string id="SearchingForApps">Recherche des programmes RemoteApp disponibles </string>                                                                                                    |                              |      |     |
| <string id="CurrentFolder">Dossier actuel : </string>                                                                                                    |                              |      |     |
| <string id="ParentFolder">Monter</string>                                                                                                    |                              |      |     |
| <pre><string id="OptimizeMyExperience">Optimisez mon expérience de réseau local lors de la connexion à l'ordin</string></pre>                                                                                                    | ateu                         | r ou | ıà  |
| <pre><string id="PrivateComputer">J'utilise un ordinateur privé qui se conforme à la stratégie de sécurité de</string></pre>                                                                                                    | mon                          | entr | rep |
| <string id="MoreInformation">Plus d'informations</string>                                                                                                    |                              |      |     |
| <pre><string id="PrivateMore">En sélectionnant cette option, vous pouvez enregistrer vos informations d'identi</string></pre>                                                                                                    | fica                         | tior | па  |
| <pre><string id="HideMore">Masquer les informations supplémentaires</string></pre>                                                                                                    |                              |      |     |
|                                                                                                    |                              |      |     |
|                                                                                                    |                              |      | Y   |
| < Informativ                                                                                                    | Veb                          | .ne  |     |

Dans notre cas, nous avons modifié les phrases dont les IDs sont :

#### PageTitle : Plateforme RDS InformatiWeb

HeadingApplicationName : Applications RemoteApp et bureaux fournis par InformatiWeb

Notez tout de même que la phrase dont l'ID est "PageTitle" correspond au nom de l'onglet et non au titre "Work Resources" de la page. Pour modifier ce titre, vous devez lancer un invité de commandes PowerShell et importer le module "RemoteDesktop".

PowerShell

Import-Module RemoteDesktop

Ensuite, utilisez cette commande :

#### PowerShell

Set-RDWorkspace -Name "Plateforme RDS InformatiWeb" -ConnectionBroker rds.informatiweb.lan

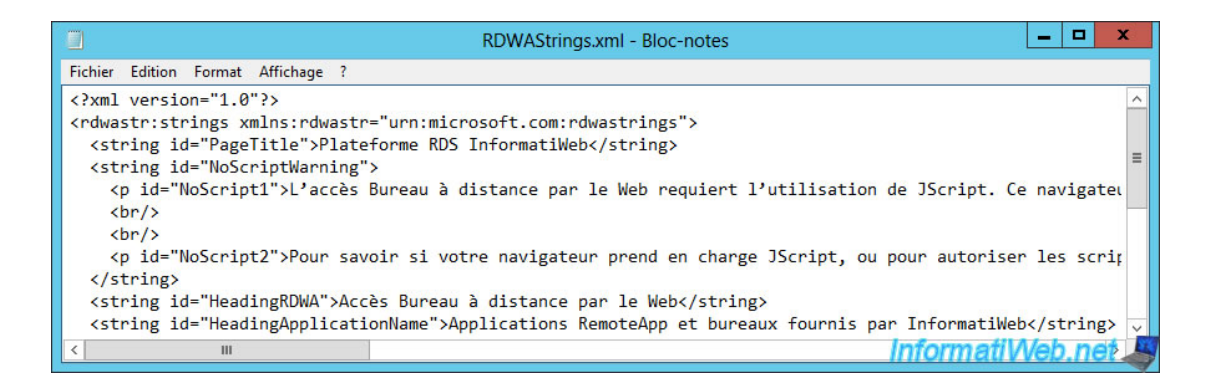

Ce qui donne ceci.

|                                                                                           |                               | - 🗆 🗙                                |
|-------------------------------------------------------------------------------------------|-------------------------------|--------------------------------------|
| 🗲 😔 🧟 https://rds.informatiweb.lan/RDWeb/Pages/fr-FR/Default 🔎 🛩 🔒 🖒                      | 🥔 Plateforme RDS InformatiW × |                                      |
|                                                                                           |                               | <u>^</u>                             |
|                                                                                           |                               | 🛷 Accès Bureau à distance par le Web |
| Plateforme RDS InformatiWeb<br>Applications RemoteApp et bureaux fournis par InformatiWeb |                               | Mana and                             |
| RemoteApp et Bureaux Se connecter à un ordinateur distant                                 |                               | Aide Se déconnecter                  |
| Dossier actuel : /                                                                        |                               | InformatiWeb.net                     |

3. Ajouter l'option pour changer de mot de passe

Pour finir, si vous êtes un peu observateur, vous avez peut-être remarqué la présence des fichiers : login.aspx et password.aspx

| 🔉 l 🕞 👔 = l           | fr-f                               | FR             |                   | >         |
|-----------------------|------------------------------------|----------------|-------------------|-----------|
| Fichier Accueil Par   | tage Affichage                     |                |                   | ~         |
| € 💿 ▾ ↑ 퉱 « '         | Windows ▶ Web ▶ RDWeb ▶ Pages ▶ fr | -FR v          | C Rechercher dans | : fr-FR 🔎 |
| 🛠 Favoris             | Nom                                | Modifié le     | Туре              | Taille    |
|                       | Default.aspx                       | 30-09-18 18:06 | Fichier ASPX      | 17 Ko     |
| 词 Bibliothèques       | Desktops.aspx                      | 30-09-18 18:06 | Fichier ASPX      | 47 Ko     |
|                       | login.aspx                         | 30-09-18 18:06 | Fichier ASPX      | 24 Ko     |
| 🖳 Ordinateur          | logoff.aspx                        | 30-09-18 18:06 | Fichier ASPX      | 2 Ko      |
|                       | password.aspx                      | 30-09-18 18:06 | Fichier ASPX      | 29 Ko     |
| 👊 Réseau              | ខ rap-help.htm                     | 30-09-18 18:06 | Document HTML     | 14 Ko     |
|                       | RDWAStrings.xml                    | 07-10-18 20:11 | Document XML      | 2 Ko      |
|                       | tswa.css                           | 30-09-18 18:06 | Document de feui  | 5 Ko      |
| 8 élément(s) 2 élémen | ts sélectionnés 51,5 Ko            |                | Informati         | Web.net   |

Dans le gestionnaire des services Internet (IIS), allez dans : Sites -> Default Web Site -> RDWeb -> Pages -> Paramètres d'application.

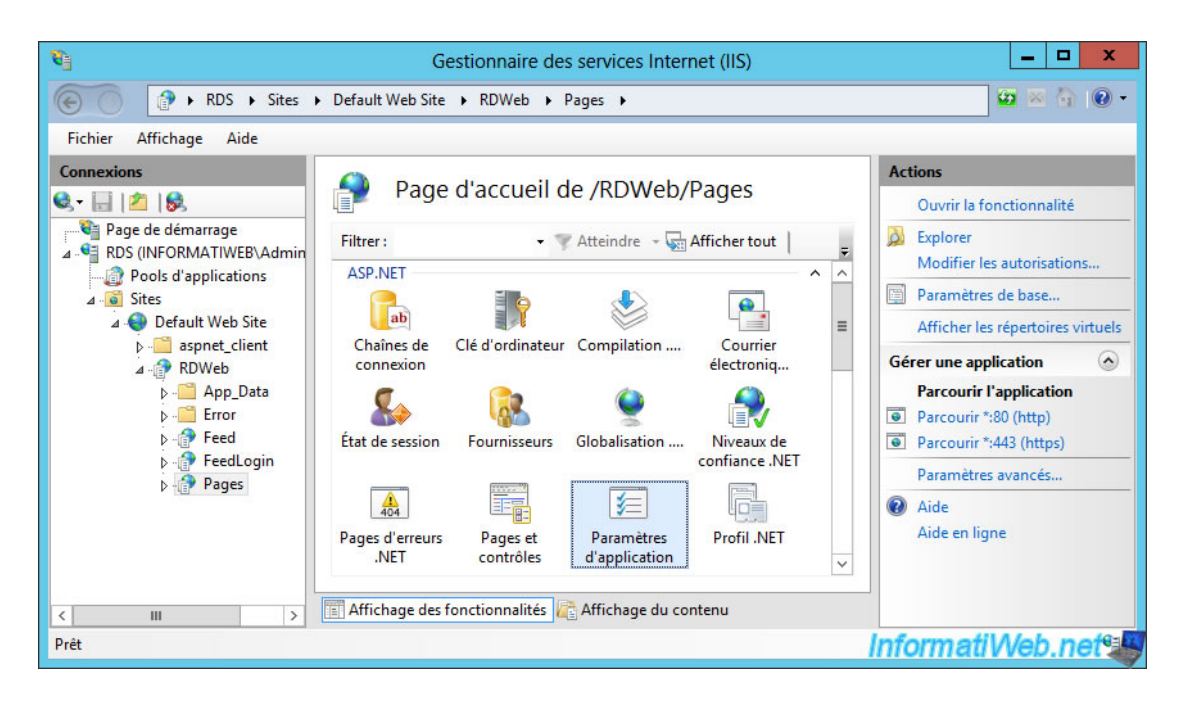

Dans la liste des paramètres d'application disponible, vous trouverez notamment celui-ci : PasswordChangeEnabled.

Ce paramètre permet d'autoriser ou non la modification de son mot de passe via l'accès web.

Pour plus d'informations concernant ces paramètres d'application, référez-vous à la page "<u>Customizing RD WebAccess</u>" du Technet de Microsoft.

| 8                                                                                                    | Gestionnai                                                                                                    | re des services Intern                                                                                                    | et (IIS)                                    | _ <b>D</b> X                                               |
|----------------------------------------------------------------------------------------------------|----------------------------------------------------------------------------------------------------|----------------------------------------------------------------------------------------------------|---------------------------------------------|------------------------------------------------------------|
| € Sites →                                                                                                    | Default Web Site + RDWeb                                                                                                    | o ▶ Pages ▶                                                                                                    |                                             | 😰 📨 🟠 🔞 •                                                  |
| Fichier Affichage Aide                                                                                                    |                                                                                                    |                                                                                                    |                                             |                                                            |
| Connexions<br>Page de démarrage<br>A S (INFORMATIWEB\Admin<br>Pools d'applications<br>A Sites<br>A Default Web Site<br>Default Web Site<br>Default Site<br>Default Site<br>Sites<br>Default Site<br>Default Sites<br>Default Sites<br>Default Sites<br>Default Sites<br>Default Sites<br>Default Sites<br>Default Sites<br>Default Sites<br>Default Sites<br>Default Sites<br>Default Sites<br>Default Sites<br>Default Sites<br>Default Sites<br>Default Sites<br>Default Sites<br>Default Sites<br>Sites<br>Sites<br>Default Sites<br>Sites<br>Site | Paramètres Viilisez cette fonctionnalité applications de code manag Regrouper par : Aucun reg Nom DefaultCentralPublishing DefaultTSGateway GatewayCredentialsSource LocalHelp OptimizeExperienceState PasswordChangeEnabled PrivateModeSessionTim PublicModeSessionTim radcmserver < | d'application<br>pour stocker les paires nor<br>é peuvent utiliser au morr<br>proupement •<br>Valeur<br>5504<br>4<br>false<br>false<br>false<br>false<br>240<br>20<br>rds.informatiweb.lan | n et valeur que les<br>lent de l'exécution. | Actions Ajouter Modifier Supprimer Aide Aide Aide en ligne |
| < III >                                                                                                    | Affichage des fonctionnal                                                                                                    | ités ह Affichage du con                                                                                                    | tenu                                        |                                                            |
| Configuration : 'Default Web Site/RDW                                                                                                    | eb/Pages' web.config                                                                                                    |                                                                                                    |                                             | InformatiWeb.net                                           |

Pour autoriser le changement du mot de passe depuis l'accès web, indiquez "true" comme valeur au lieu du "false" indiqué par défaut.

|                    |    | lication | ~ |
|--------------------|----|----------|---|
| No <u>m</u> :      |    |          |   |
| PasswordChangeEnab | ed |          |   |
| Val <u>e</u> ur :  |    |          |   |
| true               |    |          |   |

Ensuite, redémarrez le site web par défaut (Default Web Site) via l'option "Redémarrer" située dans la colonne de droite pour prendre en compte ce changement.

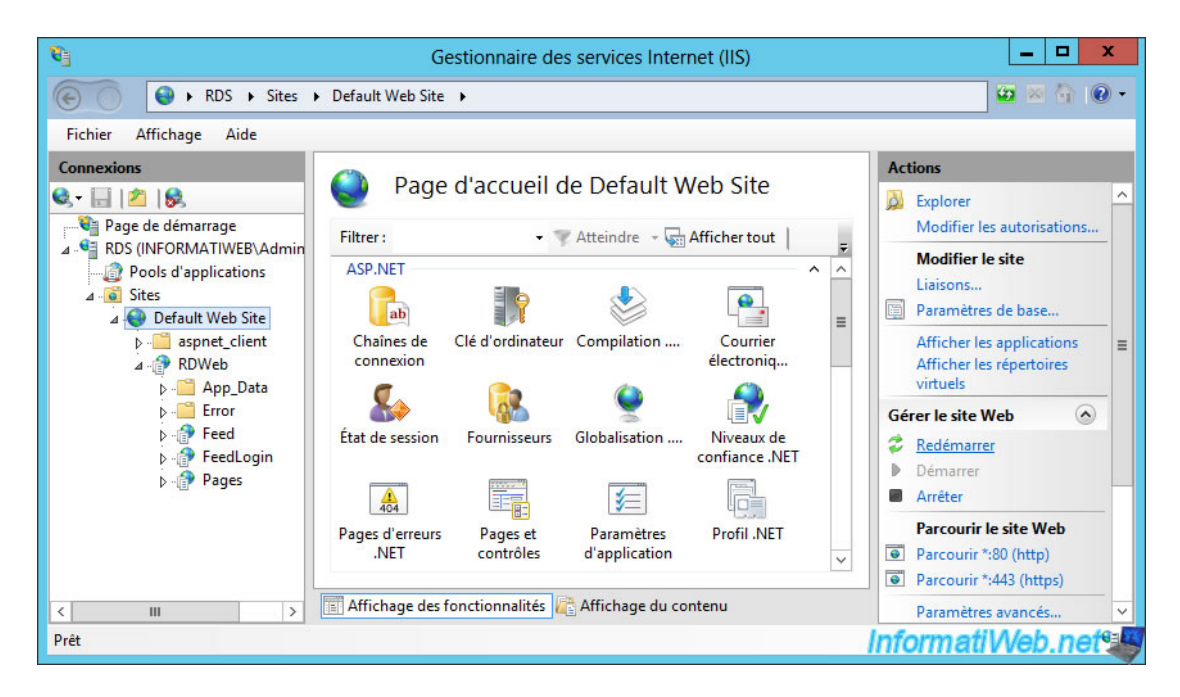

Bien que ce paramètre existe, aucun lien de changement de mot de passe n'apparaitra automatiquement.

Vous devrez donc l'ajouter manuellement en modifiant le fichier adéquat avec le blocnotes.

Notez que le bloc-notes devra être lancé en tant qu'administrateur pour que vous puissiez enregistrer les modifications effectuées dans ce fichier.

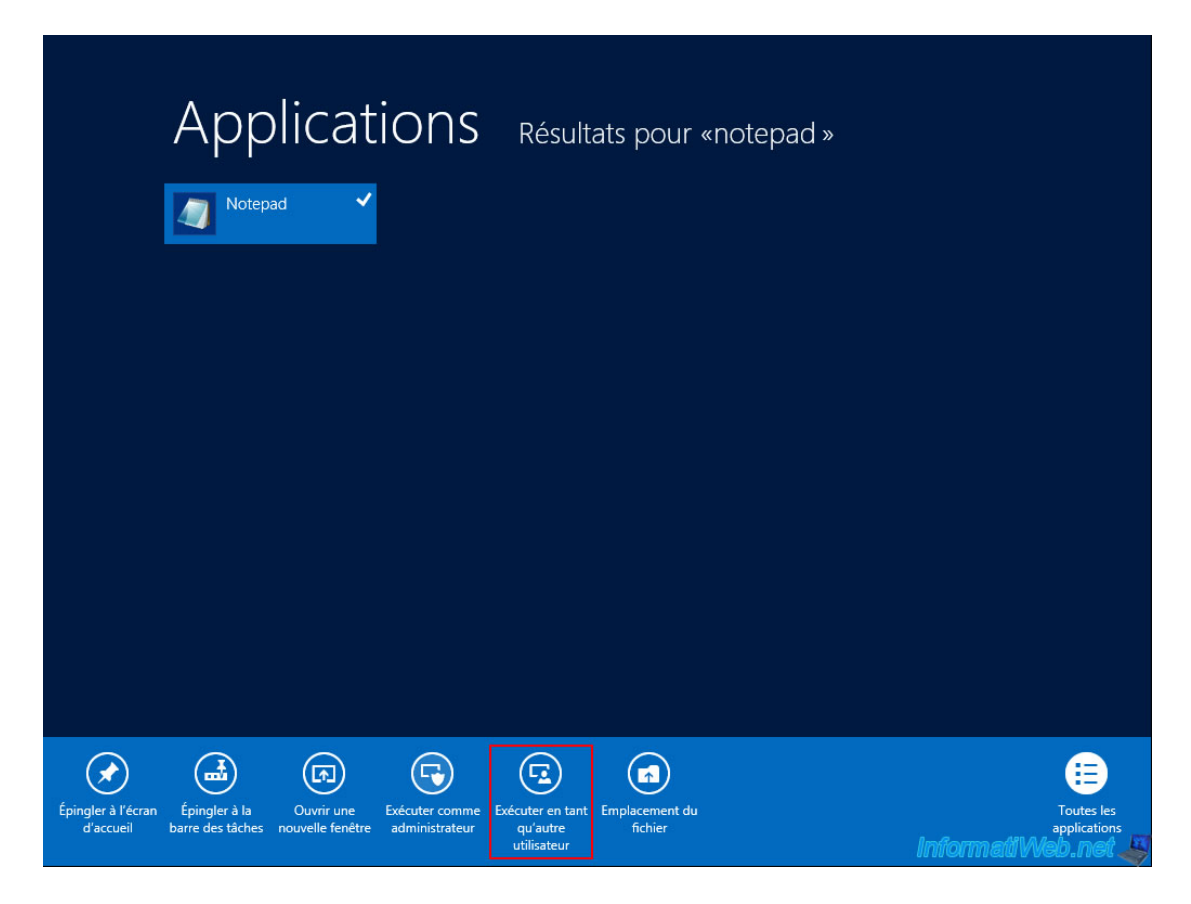

Depuis le bloc-notes lancé en tant qu'administrateur, ouvrez le fichier "login.aspx".

| 2                                                     | Ouvrir                  |     |                         | x          |  |
|-------------------------------------------------------|-------------------------|-----|-------------------------|------------|--|
| € 🕘 ▼ ↑ 퉱 «                                           | RDWeb ► Pages ► fr-FR ~ | · C | Rechercher dans : fr-FR | Q          |  |
| Organiser 🔻 Nouveau dossier 🛛 📰 👻 🔟 🔞                 |                         |     |                         |            |  |
| 🔆 Favoris                                             | Nom                     |     | Modifié le              | Туре       |  |
| The Period Construction                               | Default.aspx            |     | 30-09-18 18:06          | Fichier AS |  |
| ᇘ Bibliothèques                                       | Desktops.aspx           |     | 30-09-18 18:06          | Fichier AS |  |
|                                                       | login.aspx              |     | 30-09-18 18:06          | Fichier AS |  |
| 👰 Ordinateur                                          | logoff.aspx             |     | 30-09-18 18:06          | Fichier AS |  |
| 📭 Réseau                                              | password.aspx           |     | 30-09-18 18:06          | Fichier AS |  |
|                                                       | 🔊 rap-help.htm          |     | 30-09-18 18:06          | Documen    |  |
|                                                       | RDWAStrings.xml         |     | 07-10-18 20:11          | Documen    |  |
|                                                       | 📰 tswa.css              |     | 30-09-18 18:06          | Documen    |  |
|                                                       | < 111                   |     |                         | >          |  |
| Nom du fichier : login.aspx V Tous les fichiers (*.*) |                         |     | ~                       |            |  |
| Encodage : UTF-8                                      |                         |     |                         |            |  |

Ouvrez la fenêtre de recherche via le menu "Edition -> Rechercher" ou via le raccourci clavier "CTRL + F", puis cherchez le terme "password" (avec les guillemets).

|                         | Rechercher | x        |
|-------------------------|------------|----------|
| Rechercher : "password" |            | Suivant  |
|                         | Direction  | Annuler  |
| Respecter la casse      | O Haut     | eb.net 🦉 |

Ainsi, vous arriverez à l'endroit où est défini le champ où votre utilisateur indique son mot de passe lorsqu'il se connecte sur votre accès web RDS.

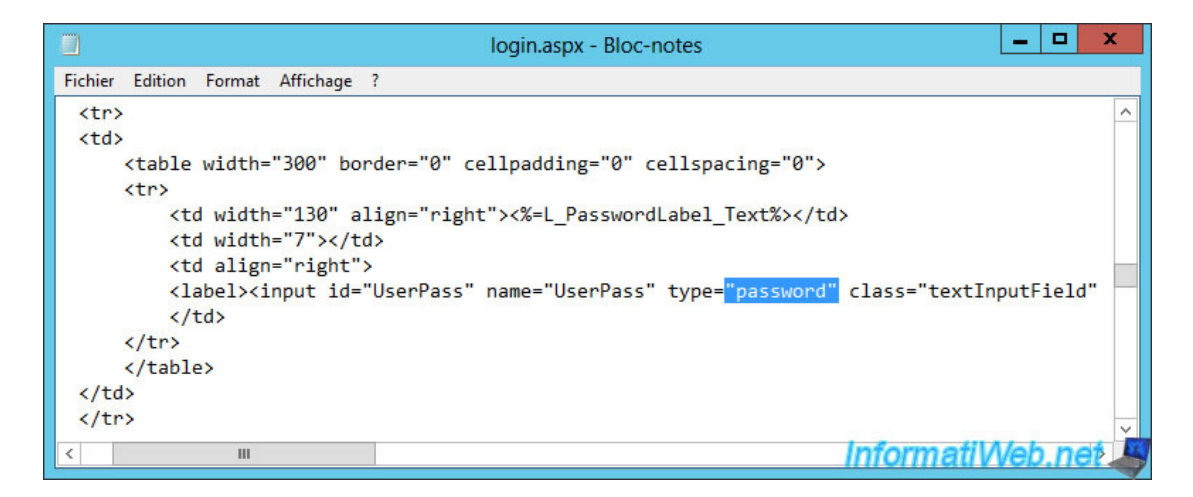

Modifiez cette partie du fichier en ajoutant ce morceau de code HTML au bon endroit, puis enregistrez les modifications.

```
<rd colspan="3"><a href="password.aspx">Modifier votre mot de passe</a>
```

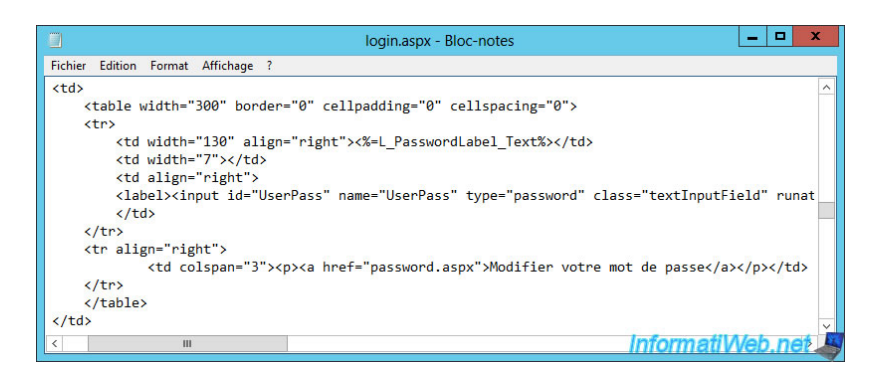

Actualisez la page de connexion de l'accès web et vous verrez apparaitre un lien "Modifier votre mot de passe" en dessous de la case "Mot de passe".

|                                                                                                    |                       | × |
|----------------------------------------------------------------------------------------------------|-----------------------|---|
| 🗲 🕞 🖉 https://rds.informatiweb.lan/RDWeb/Pages/fr-FR/login.a: 🔎 🖛 🖨 🖒 🌈 Plateforme RDS InformatiW 🛛 | ☆ 🖈                   | Ø |
|                                                                                                    |                       | ^ |
| 🖉 Accès Bureau à distanc                                                                            | e par le Web          |   |
| Plateforme RDS InformatiWeb<br>Applications RemoteApp et bureaux fournis par InformatiWeb           |                       |   |
|                                                                                                    | Aide                  |   |
|                                                                                                    |                       |   |
| Domaine/Nom                                                                                         |                       |   |
| d'utilisateur :                                                                                     |                       |   |
| Mot de passe :                                                                                      |                       |   |
| Modifier votre mot de passe                                                                         |                       |   |
|                                                                                                    |                       |   |
| Sécurité (afficher les explications)                                                                |                       |   |
| <ul> <li>Ceci est un ordinateur public ou partagé.</li> </ul>                                       |                       |   |
| <ul> <li>Ceci est un ordinateur privé.</li> </ul>                                                   |                       |   |
|                                                                                                    |                       |   |
|                                                                                                    | 1                     |   |
| S'inscrire Informativ                                                                               | Veb.ne <mark>t</mark> | Ľ |

En cliquant dessus, vous serez redirigé vers la page "password.aspx" qui est accessible uniquement parce que nous avons activé le paramètre d'application "PasswordChangeEnabled".

|                                                                                                   | - 🗆 🗙                                |
|---------------------------------------------------------------------------------------------------|--------------------------------------|
| 🗲 🕣 🥖 https://rds.informatiweb.lan/RDWeb/Pages/fr-FR/passwo 🔎 🖛 🖨 🖒 🏉 Plateforme RDS InformatiW × | ☆ ☆                                  |
|                                                                                                   |                                      |
|                                                                                                   | 🛷 Accès Bureau à distance par le Web |
| Plateforme RDS InformatiWeb<br>Applications RemoteApp et bureaux fournis par InformatiWeb         | 10 may la ba                         |
|                                                                                                   | Aide                                 |
|                                                                                                   | 9                                    |
| Domaine\Nom d'utilisateur :                                                                       |                                      |
| Mot de passe actuel :                                                                             |                                      |
| Nouveau mot de passe :                                                                            |                                      |
| Confirmez le nouveau mot de nasse :                                                               | 7                                    |
|                                                                                                   |                                      |
| Envoyer Annuler                                                                                   |                                      |
|                                                                                                   |                                      |
| Windows Server 2012                                                                               | Microsoft                            |
|                                                                                                   | Informati Web.net 🐣                  |

# SOURCES

- https://www.it-connect.fr/deploiement-rapide-dun-serveur-rds-avecwindows-server-2016/
- https://www.informatiweb-pro.net/admin-systeme/win-server/ws-2012-2012-r2-rds-personnaliser-l-acces-web-rds.html